## SecureGo plus Gerätewechsel

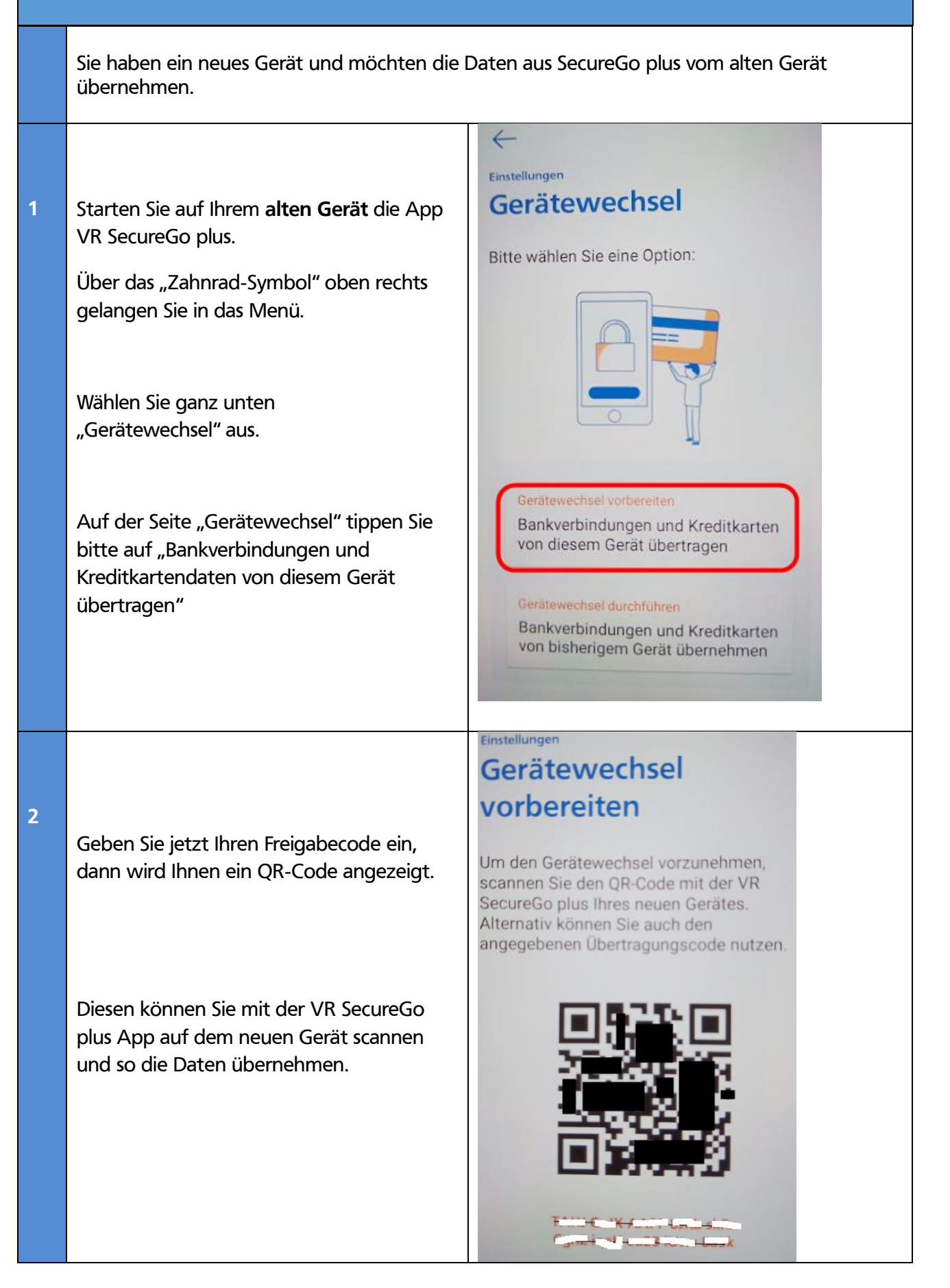

| 3 | Installieren Sie die App SecureGo plus auf<br>Ihrem <b>neuen Gerät</b> .                                                                                                    | iOS Android                                                                                                    |
|---|----------------------------------------------------------------------------------------------------|----------------------------------------------------------------------------------------------------|
| 4 | <ul> <li>Starten Sie jetzt die VR SecureGo plus App.</li> <li>Sie werden aufgefordert einen<br/>"Freischaltcode" zu vergeben. Diesen<br/>Freischaltcode müssen Sie dann zukünftig<br/>immer eingeben, wenn Sie die App starten<br/>(ähnlich wie ein Anmeldekennwort für die<br/>App).</li> <li>Den Freigabecode können Sie selbst<br/>bestimmen, sofern folgende Bedingungen<br/>beachtet werden: <ul> <li>mind. 1 Großbuchstabe dabei</li> <li>mind. 1 Xleinbuchstabe dabei</li> <li>mind. 1 Ziffer dabei</li> </ul> </li> <li>Danach können Sie aktivieren, dass Sie<br/>zukünftig die App mit Fingerprint oder<br/>Face-ID öffnen können.</li> </ul> | Enrichtung   Ditte vergeben Sie zunächst einen Freigabe-Code, mit dem Sie zukünftig Ihre Aufträge besätigen.   Der Freigabe-Code gilt nur für diese App.   Meure Freigabe-Code eingeber   Sart123   Se 2 Zeicher   Orter   Neure Freigabe-Code erneut eingeber Die Codes sind nicht identisch Die Codes sind nicht identisch |
| 5 | Dann tippen Sie bitte auf<br>"Bankverbindungen und Kreditkarten von<br>bisherigem Gerät übernehmen"                                                                                                    | Bankverbindung<br>Bankverbindung für Online-Banking<br>freischalten<br>Kreditkarte<br>Kreditkarte für Online-Zahlungen<br>freischalten<br>Gerätewechsel<br>Bankverbindungen und Kreditkarten<br>von bisherigem Gerät übernehmen                                                                                              |
| 6 | Bitte jetzt den zuvor von Ihnen vergebenen<br>Freigabe-Code eingeben.                                                                                                    | Bitte geben Sie Ihren Freigabe-Code ein.<br>Freigabe-Code eingeben                                                                                                    |

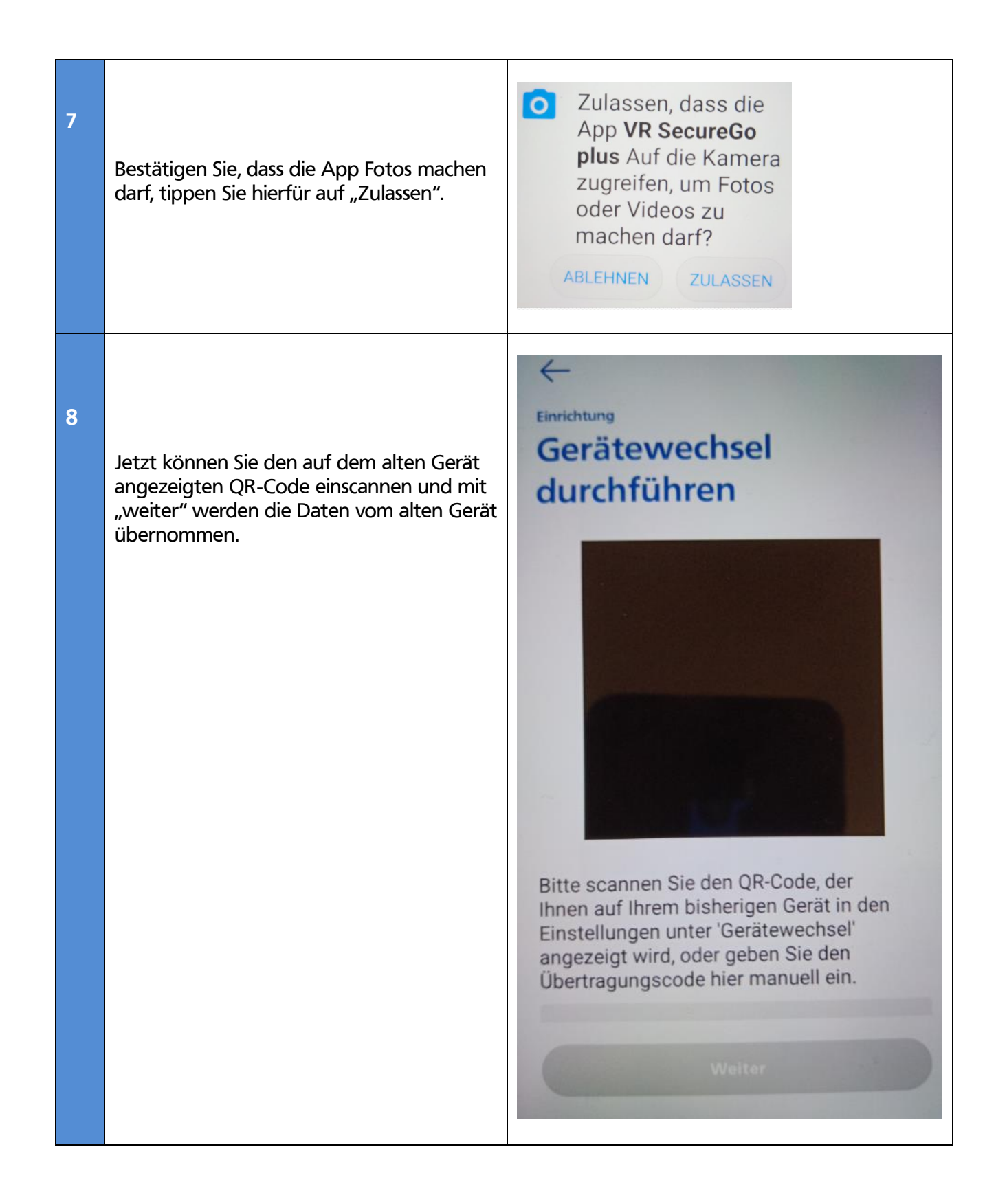